- 1. Salvare le impostazioni relative alla privacy;
- 2. completare la sezione "anagrafica";
- 3. Dal menu esami:
  - a. Cliccare su "domanda iscrizione ai corsi" in basso a sinistra;
  - b. Indicare anno accademico 2024/2025
  - c. Stampare, firmare e caricare scansione nel menu Fascicolo.
- creare il bollettino di € 140 sul sito Adsu (<u>link</u>) e inserire la ricevuta di pagamento nella sezione Fascicolo;
- 5. dal menu tasse:
  - a. Cliccare su "nuova tassa"
  - b. Selezionare "ebollo" da menu a tendina "tipo tassa" e inserire tassa;
  - c. Cliccare su "genera bollettino"
  - d. Dopo il pagamento inserire la ricevuta nella sezione nel menu Fascicolo.